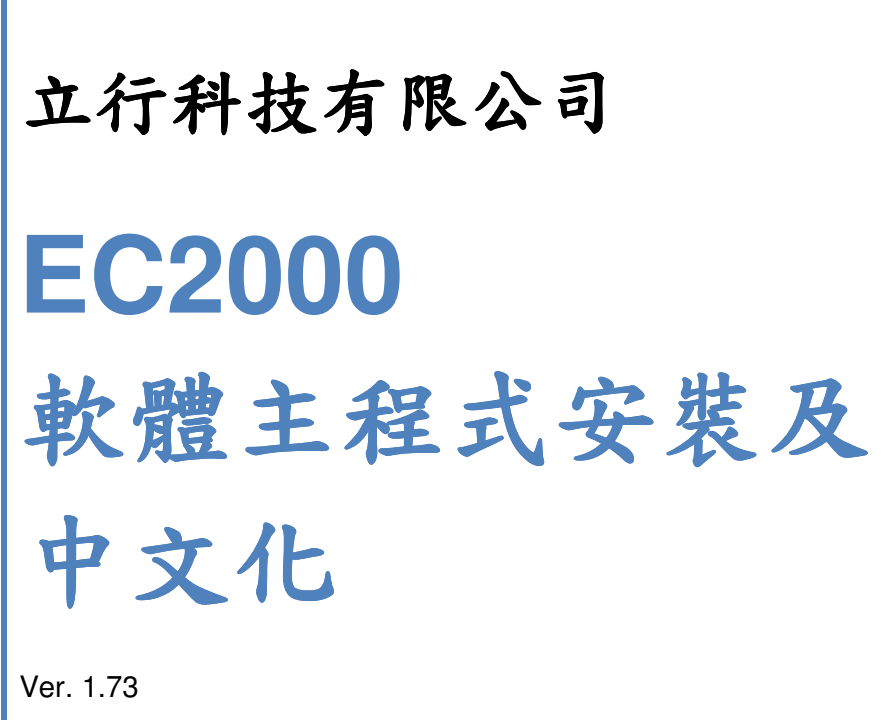

Ver. 1.73

2017/4/17

www.analab.com.tw

## 1. 安裝 EC2000 主程式

1.1 點選資料夾[EC2000\_ENG V1.73 Setup]

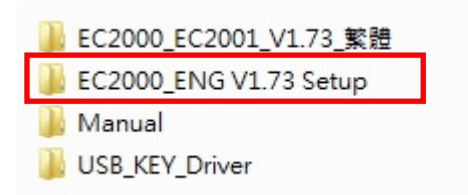

#### 1.2 點選檔案[Setup]

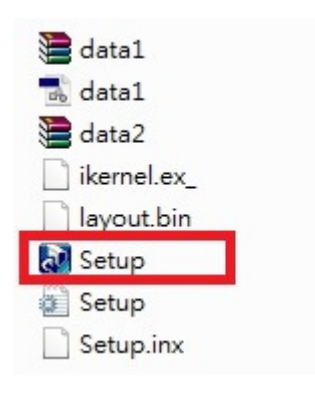

#### 1.3 點選 [Next >]

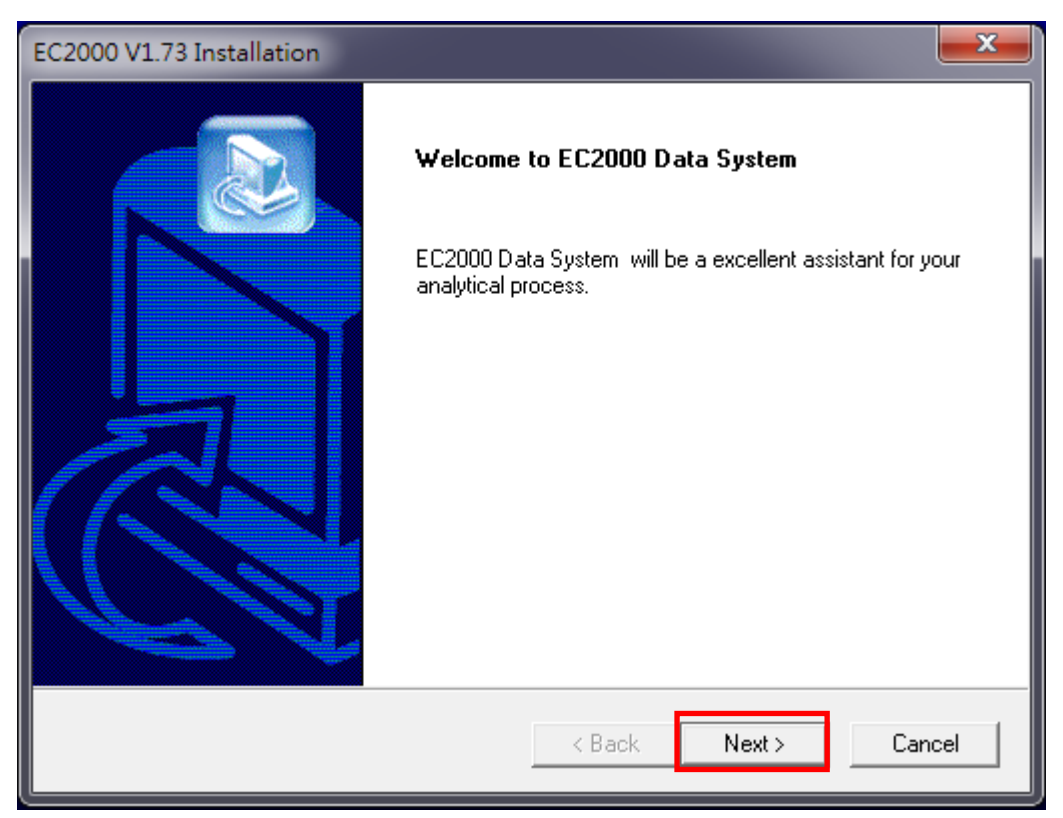

1.4 點選 [Next>]; 若要變更檔案安裝位置點選 [Browse...]

| EC2000 V1.73 Installation                                  |                    |                | ×        |
|------------------------------------------------------------|--------------------|----------------|----------|
| Welcome to EC2000 Data System                              |                    |                |          |
| Easy operation,higher stability and powerfull fu<br>System | ctions are main fe | atures of EC2( | 000 Data |
| Destination Folder                                         |                    |                |          |
| C:\WorkStation2000\EC2000_ENG                              |                    |                | Browse   |
| InstallShield                                              |                    |                |          |
|                                                            | < Back             | Next >         | Cancel   |

# 1.5 點選 [Next >]

| EC2000 V1.73 Installation                                                                                                    |                        | <b>x</b> |
|----------------------------------------------------------------------------------------------------|------------------------|----------|
| Welcome to EC2000 Data System                                                                                                    |                        |          |
| Please choose or input a programs folder,then                                                                                             | click the next button. |          |
| Program Folders:<br>EC2000 Data System<br>Existing Folders:                                                                               |                        |          |
| Accessories                                                                                                    |                        | <u> </u> |
| Administrative Tools<br>Canon 印表機解除安裝程式<br>CCleaner<br>ChromManager<br>ChromPass (Chromatography Data System)<br>ChromStar 6.3<br>Claritu |                        |          |
| Color Network ScanGear                                                                                                    |                        | -        |
| InstallShield                                                                                                    | < Back Next >          | Cancel   |

## 1.6 點選 [Finish]

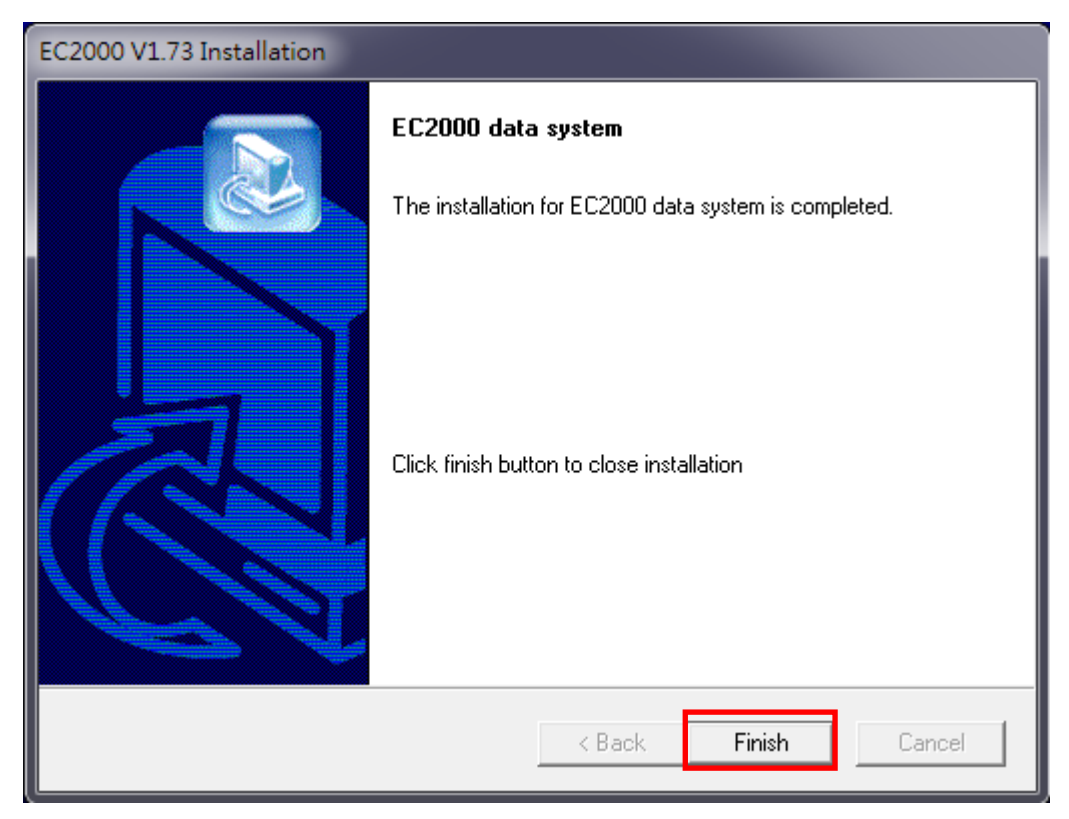

1.7 點選適用的程式

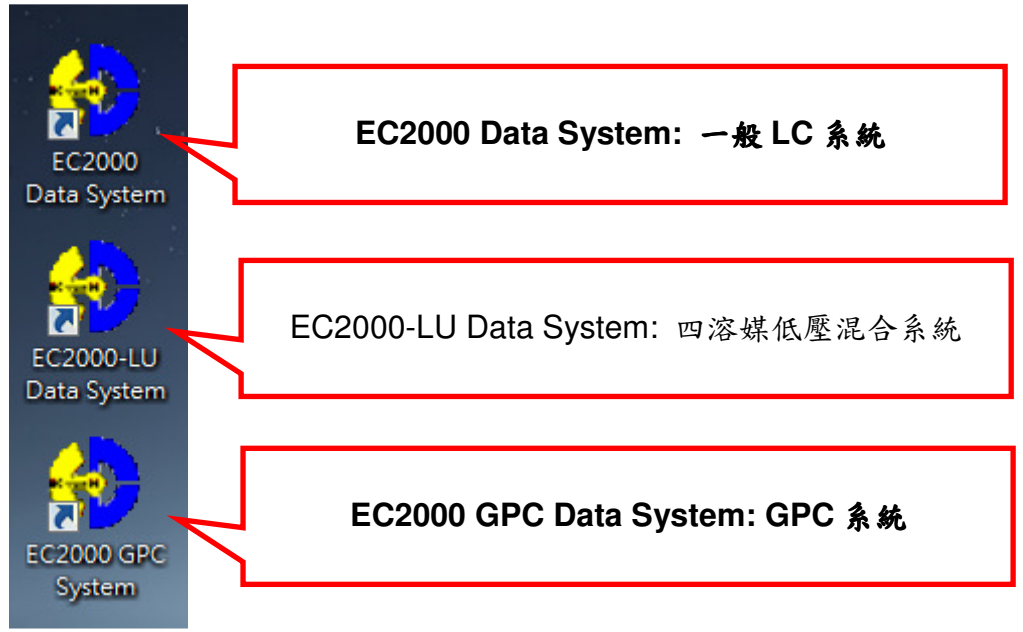

# 2. EC2000 中文化

2.1 點選資料夾 [EC2000\_EC2001\_V1.73\_繁體]

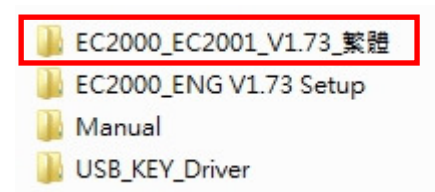

# 2.2 點選 [EC2000]& [EC2001]

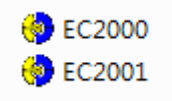

#### 2.3 按滑鼠右鍵,點選 [複製]

| 🍥 EC200 | n  | 2014/7/21下午0                          | व्यसस्य च् |  |
|---------|----|---------------------------------------|------------|--|
| 🍥 EC200 |    | 開啟(O)                                 | t          |  |
|         |    | Open using Resource Hacker            |            |  |
|         | ۲  | 以系統管理員身分執行(A)                         |            |  |
|         | \$ | 移至「Dropbox」                           |            |  |
|         | 0  | 掃瞄安全威脅                                |            |  |
|         | A  | PDF Architect 4                       |            |  |
|         |    | 共用對象(H)                               |            |  |
|         | P  | UltraEdit                             |            |  |
|         |    | 加到壓縮檔(A)                              |            |  |
|         |    | 加到 "EC2000_EC2001_V1.73_繁體.rar"(T)    |            |  |
|         | ۲  | 壓縮並發郵件                                |            |  |
|         |    | 壓縮成 "EC2000_EC2001_V1.73_繁體.rar" 並發郵件 |            |  |
|         | 0  | 建立 SimpleTap 條列                       |            |  |
|         |    | 傳送到(N)                                | +          |  |
|         | _  | 剪下(T)                                 |            |  |
|         |    | 複製(C)                                 |            |  |
|         |    | 貼上(P)                                 |            |  |
|         |    | 建立捷徑(S)                               |            |  |
|         |    | 刪除(D)                                 |            |  |
|         |    | 重新命名(M)                               |            |  |
|         |    | 內睿(R)                                 |            |  |
|         |    |                                       |            |  |

2.4 開啟資料夾 C:\Program Files (x86)\Workstation2000\EC2000\_ENG\

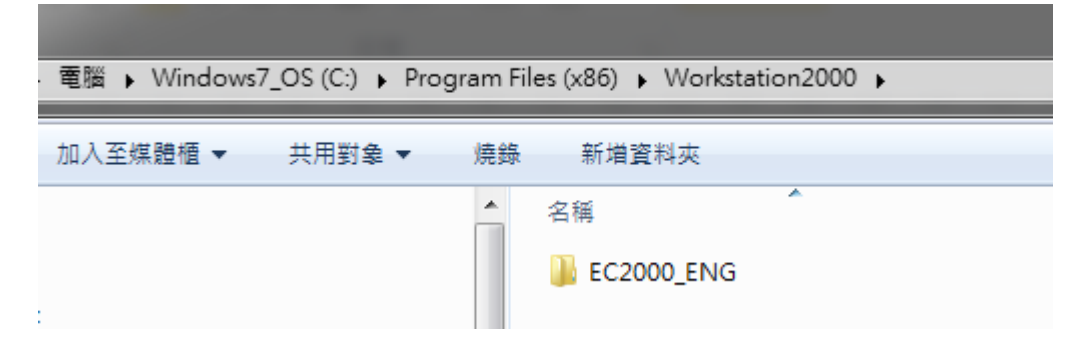

2.5 點選資料夾[EC2000\_ENG]

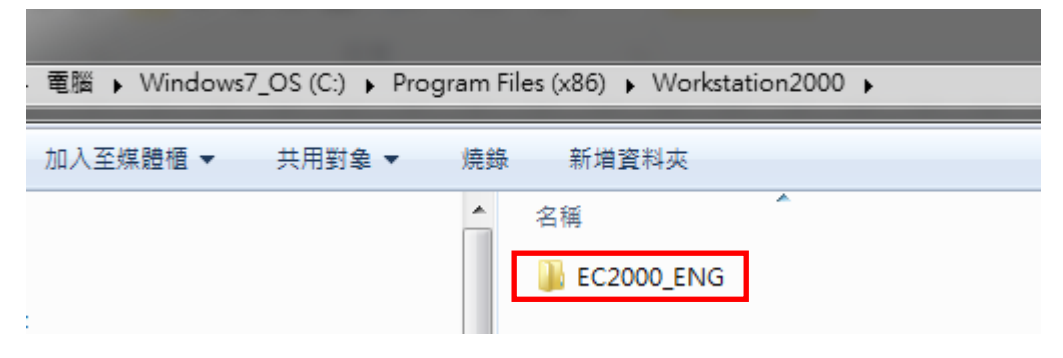

2.6 按滑鼠右鍵,點選 [貼上]

| LC2000 ENG | 2017/4/17 下午 0             |
|------------|----------------------------|
|            | 開啟(O)                      |
|            | 在新視窗開啟(E)                  |
|            | Browse in Adobe Bridge CS6 |
| ۲          | 掃瞄安全威脅                     |
|            | 共用對象(H) ▶                  |
|            | 加到壓縮檔(A)                   |
|            | 加到 "EC2000_ENG.rar"(T)     |
|            | 壓縮並發郵件                     |
|            | 壓縮成 "EC2000_ENG.rar" 並發郵件  |
| (5)        | 共用資料夾回步處埋 ▶                |
|            | 速尽告放(V)                    |
|            | 加入至媒體櫃(1) ▶                |
|            | 傳送到(N) ▶                   |
|            | 剪下(T)                      |
|            | 複製(C)                      |
|            | 貼上(P)                      |
|            | 建立捷徑(S)                    |
|            | 刪除(D)                      |
|            | 重新命名(M)                    |
|            | 內容(R)                      |

2.7 點選[複製並取代]中文化即完成

| 複製檔案                                                                                                    |
|----------------------------------------------------------------------------------------------------|
| 此位置已經有同名的檔案。<br>按一下您要保留的檔案                                                                                                    |
| <ul> <li>→ 複製並取代</li> <li>以正在複製的檔案取代目的地資料夾中的檔案:</li> <li>EC2000.exe</li> <li>EC2000 (C:\使用者\daniellai\桌面\EC2000_ENG V1.73</li> </ul> |
| (20161014)\EC2000_EC2001_V1.73_繁體)<br>大小: 1.00 MB<br>修改日期: 2014/7/21 下午 02:21 (較新)                                                   |
| → 不要複製<br>將不會變更任何檔案。在目的地資料夾中保留這個檔案:<br>EC2000.exe<br>EC2000 (C:\Program Files (x86)\Workstation2000\EC2000_ENG)<br>大小: 1.03 MB (較大)  |
| 修改日期: 2010/12/21 下午 04:58<br>→ 複製,但兩個檔案都保留<br>正在複製的檔案將重新命名為 "EC2000 (2).exe"                                                         |
| □ 接下來的1個衝突都這樣處理(D) 問題(S)                                                                                                    |

#### 3. USB Key 軟體安裝

3.1 確認 EC2000 加密鎖 Key PRO 未安裝在電腦上

#### 3.2 點選資料夾 [USB\_KEY Driver]

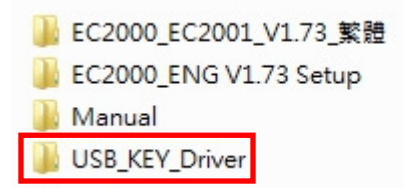

#### 3.3 點選檔案 [Sentinel Protection Installer 7.6.6]

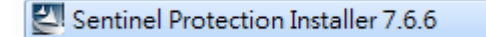

#### 3.4 點選 [Next >]

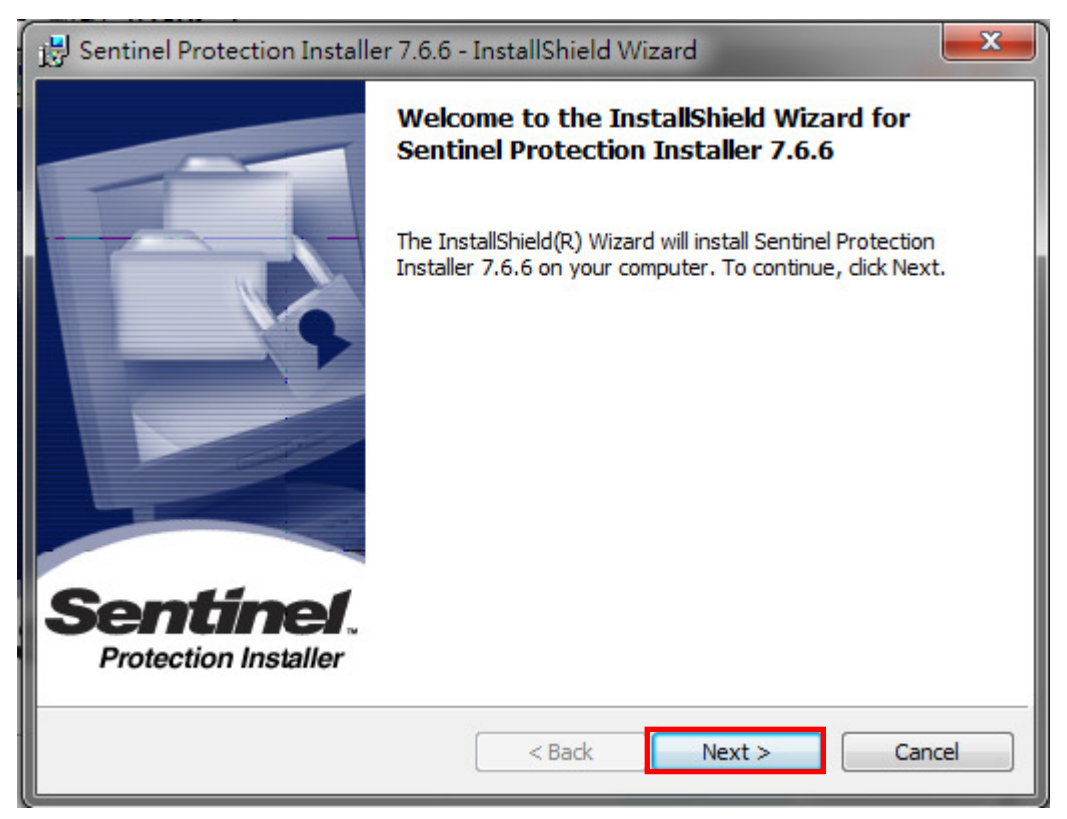

# 3.5 勾選 [I accept the terms the license agreement]

| 🖞 Sentinel Protection Installer 7.6.6 - InstallShield Wizard                                                                                                    |
|----------------------------------------------------------------------------------------------------|
| License Agreement Please read the following license agreement carefully.  Sentinel.  Protection Installer                                                                                                    |
| License Grant/Warranty for Software                                                                                                    |
| This License describes limited rights granted by SafeNet, Inc. and/or one of its subsidiaries (such grantor, "Seller") to the Buyer.                                                                                                    |
| A. The term "Software", as used herein, shall mean a program or programs consisting of machine readable logical instruction and tables of information designed as libraries or drivers to work in conjunction with Seller's Sentinel Keys ("Products"). Title to all Software furnished to Buyer hereunder shall |
| I accept the terms in the license agreement     Print                                                                                                    |
| I do not accept the terms in the license agreement                                                                                                    |
| InstallShield                                                                                                    |
| < Back Next > Cancel                                                                                                    |

# 3.6 點選 [Next >]

| 😸 Sentinel Protection Installer 7.6.6 - InstallShield Wizard                                                                                                    |
|----------------------------------------------------------------------------------------------------|
| License Agreement Please read the following license agreement carefully.                                                                                                    |
| License Grant/Warranty for Software                                                                                                    |
| This License describes limited rights granted by SafeNet, Inc. and/or one of its subsidiaries (such grantor, "Seller") to the Buyer.                                                                                                    |
| A. The term "Software", as used herein, shall mean a program or programs consisting of machine readable logical instruction and tables of information designed as libraries or drivers to work in conjunction with Seller's Sentinel Keys ("Products"). Title to all Software furnished to Buyer hereunder shall |
| I accept the terms in the license agreement     Print                                                                                                    |
| I do not accept the terms in the license agreement                                                                                                    |
| InstallShield                                                                                                    |
| < Back Next > Cancel                                                                                                    |

## 3.7 點選 [Next >]

| 😸 Sentinel Protection Installer 7.6.6 - InstallShield Wizard |                                                                                    |  |
|--------------------------------------------------------------|------------------------------------------------------------------------------------|--|
| Setup Type<br>Choose the set                                 | tup type that best suits your needs.  Sentinel.  Protection Installer              |  |
| Please select a                                              | setup type.                                                                        |  |
| Ocomplete                                                    | All program features will be installed. (Requires the most disk<br>space.)         |  |
| Custom                                                       | Choose which program features you want to install. Recommended for advanced users. |  |
| InstallShield ———                                            | < Back Next > Cancel                                                               |  |

# 3.8 點選 [Install]

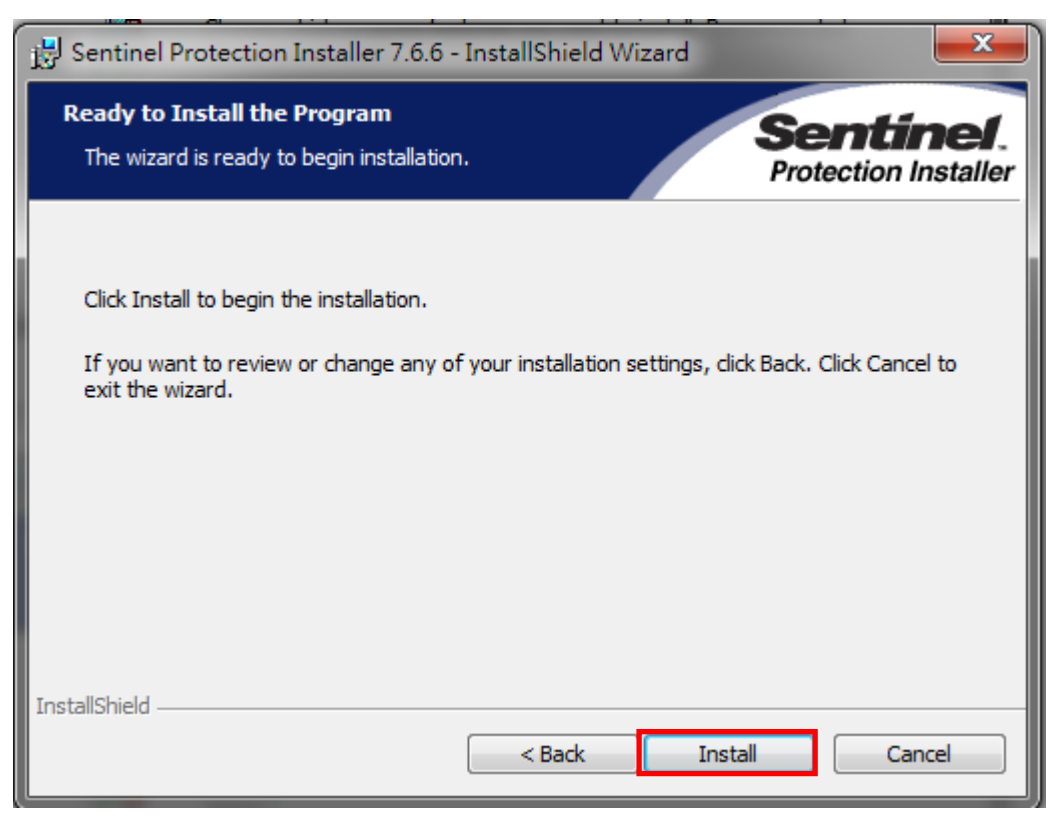

#### 3.9 點選 [Yes]

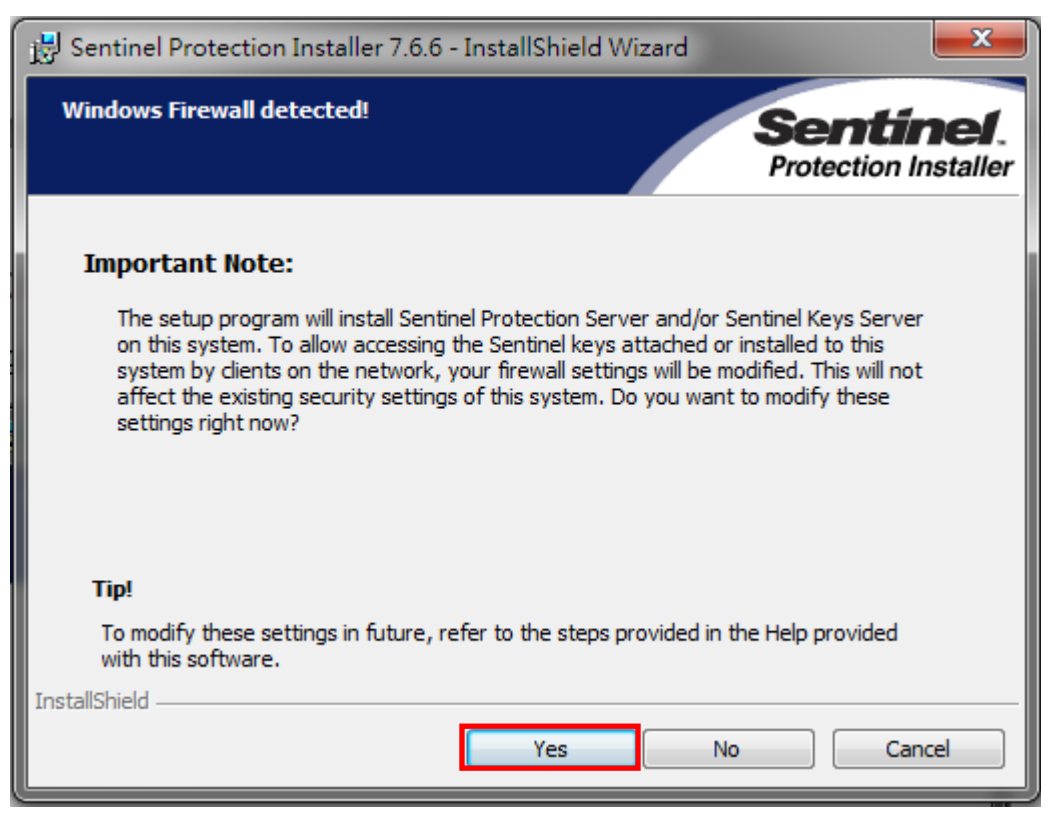

## 3.10 點選 [Finish]即完成安裝

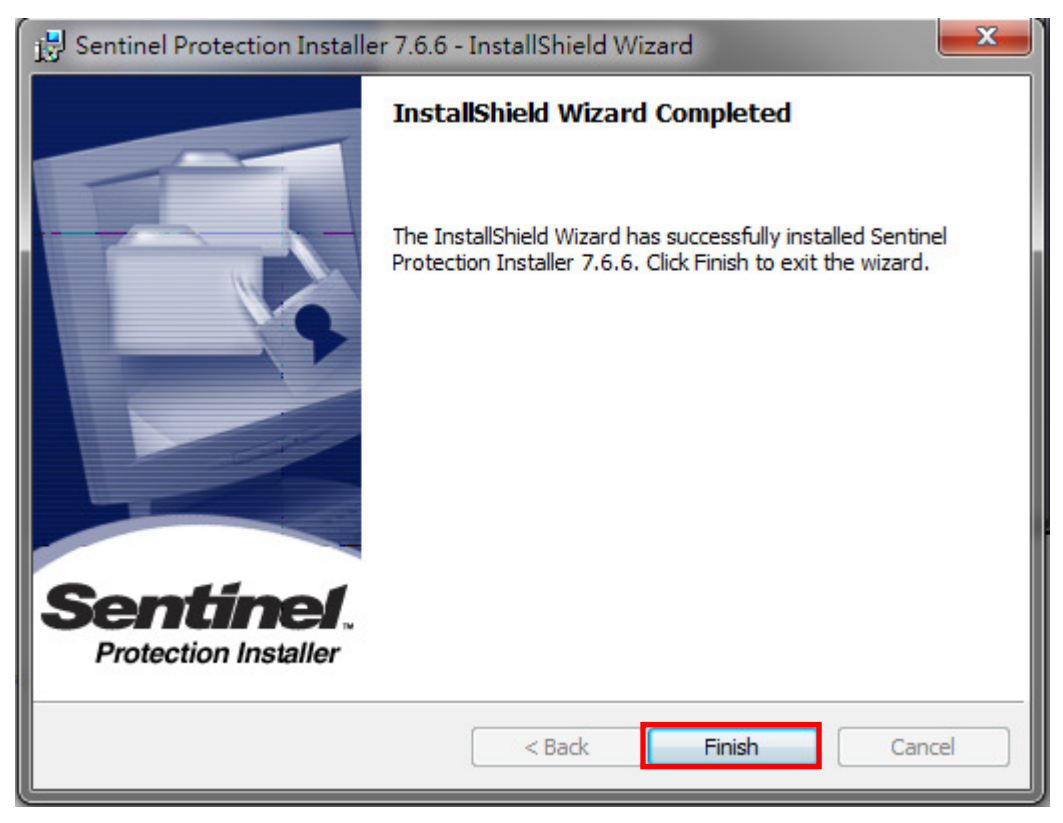